# Sample User Experience Study

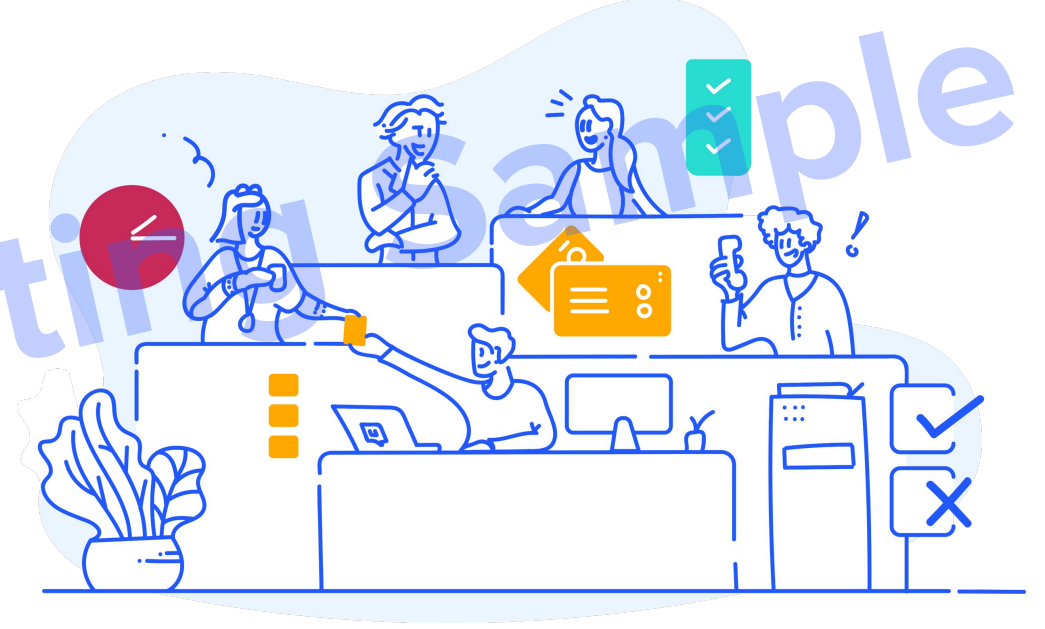

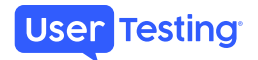

## **Project Overview and Objectives**

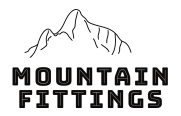

Mountain Fittings wanted to understand the current user experience purchasing outdoor apparel online to gain insight into user shopping patterns and help guide roadmap discussions. We conducted an unmoderated usability study with 40 participants (20 on desktop, 20 on mobile), 18-48 years of age.

## **Research Questions**

- How do users naturally shop for apparel online?
  - Do users shop differently on desktop and mobile?
- What expectations, if any, do users have when shopping for apparel online?
- What friction points, if any, do users encounter when shopping for apparel online?
  - How do friction points differ on desktop and mobile, if at all?
- What opportunities exist to improve the digital shopping experience?

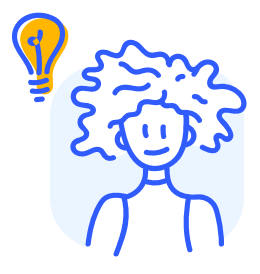

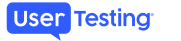

## **User Demographics**

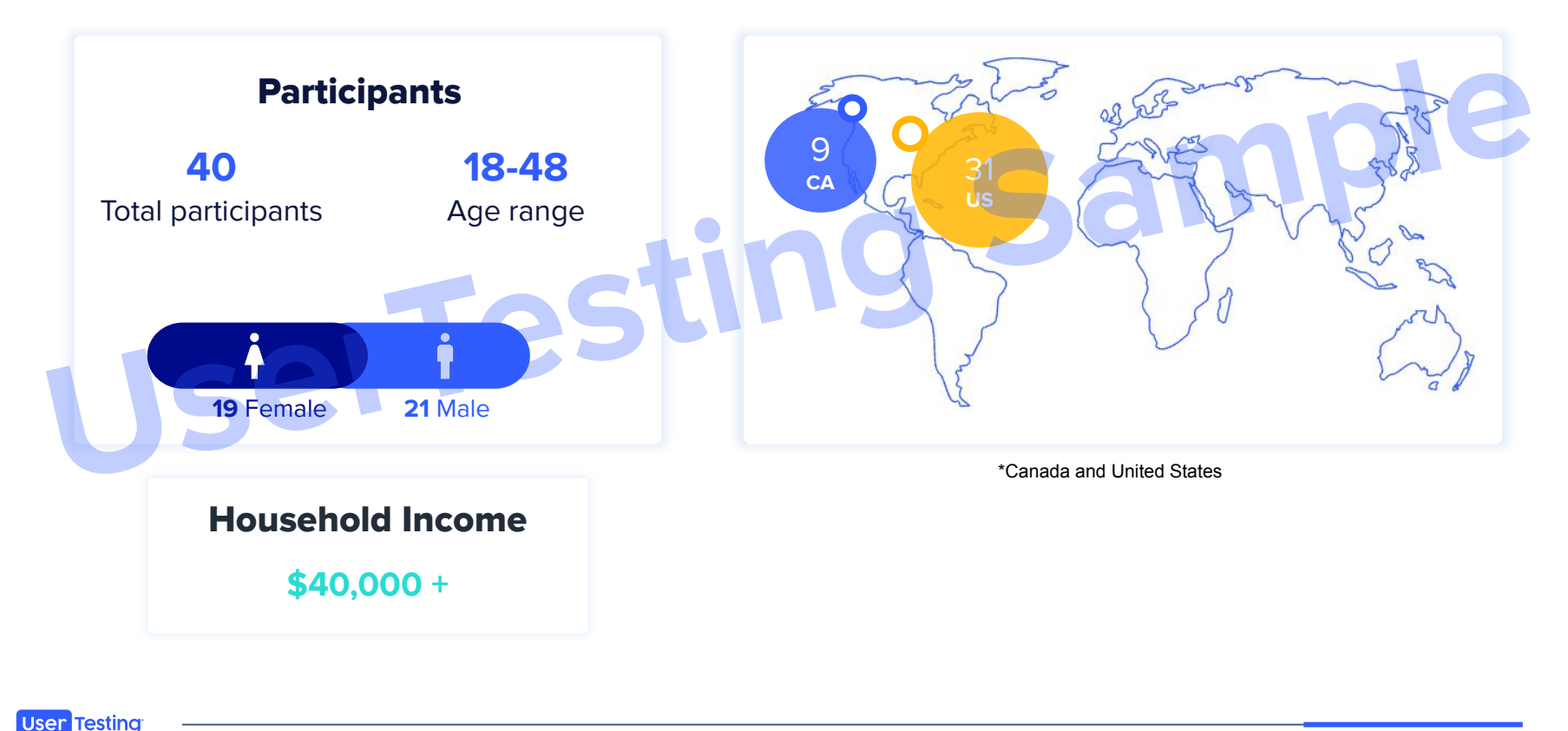

Proprietary and Confidential Information of UserTesting.

.

## **Desktop Experience**

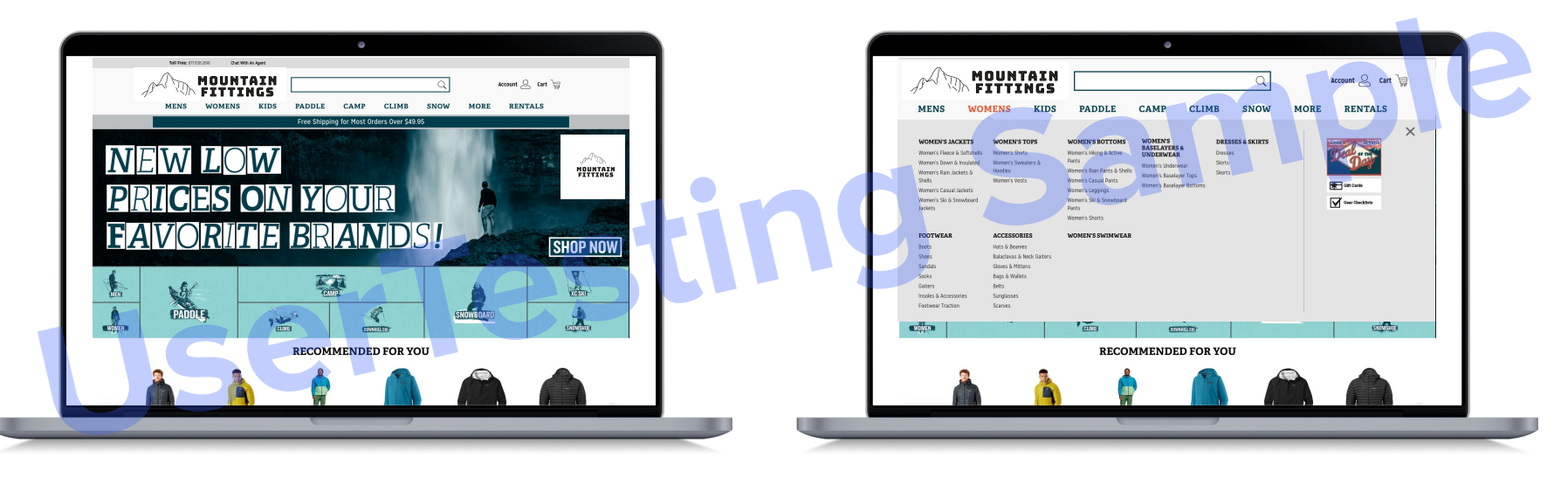

Homepage

Gender navigation

## **Desktop Experience**

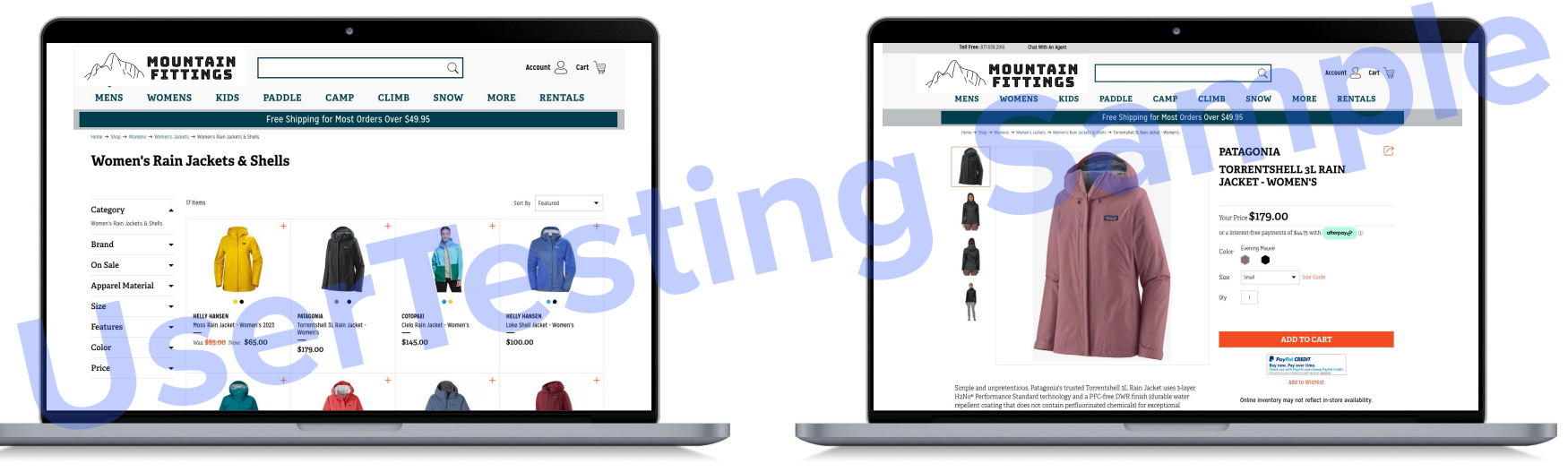

## Product landing page

Product detail page

## **Mobile Experience**

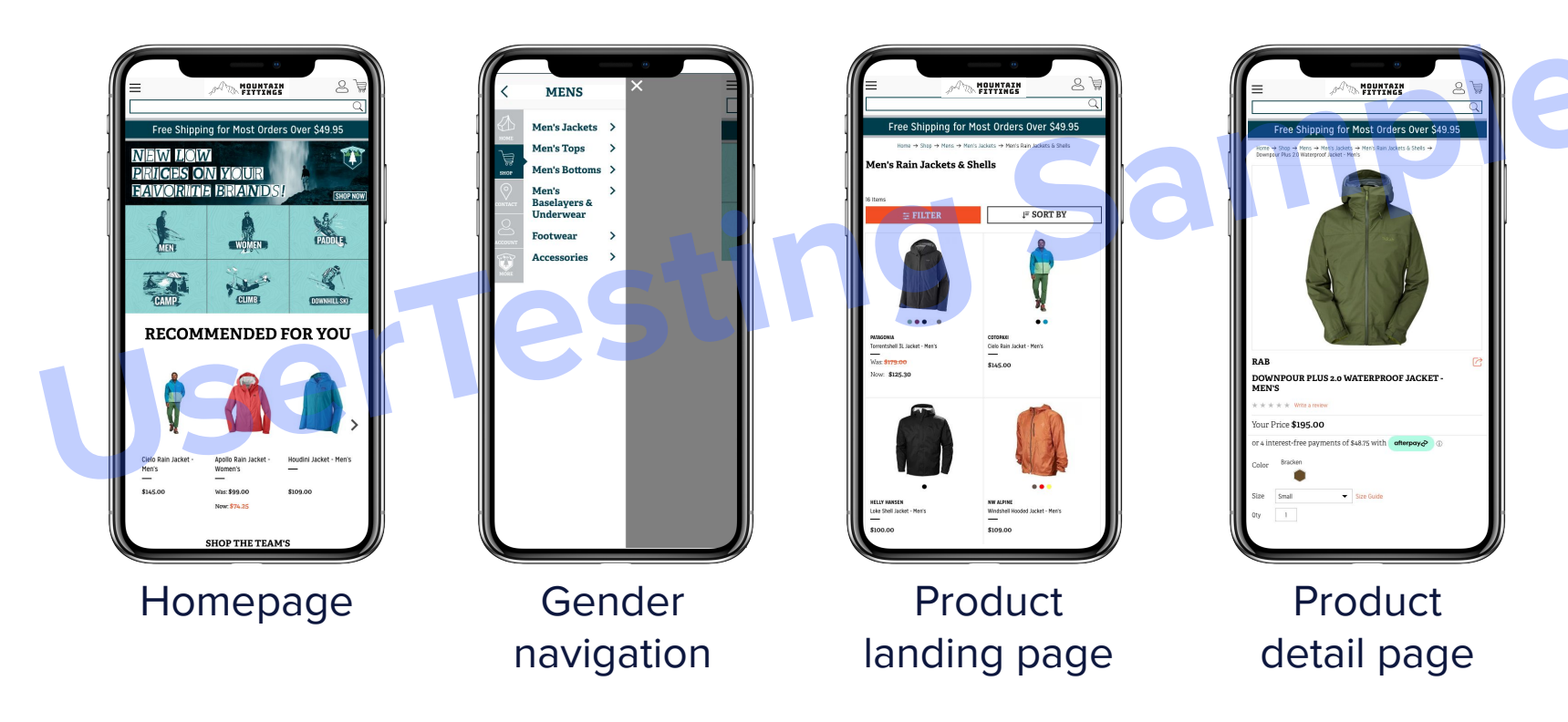

# **Executive Summary**

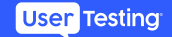

## Major Findings

**Homepage:** Brand elements immediately conveyed that participants were viewing an outdoor website. Some found the design fun and inviting while others described it as dated and cluttered.

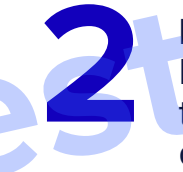

**Navigation:** Global navigation and category icons below the homepage banner made it quick and easy to understand the breadth of products offered and quickly navigate to their desired section.

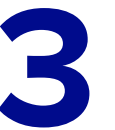

**Product details:** Participants focus on the product details, images, and price before exploring reviews and other sections of the PDP.

Se

## **Website Feedback Overview**

|                                | Desktop (n=20)                                                                         | Mobile (n=20)                                                   |
|--------------------------------|----------------------------------------------------------------------------------------|-----------------------------------------------------------------|
| Homepage Visual Appeal         | 5.7 out of 7                                                                           | 5.8 out of 7                                                    |
| Navigation Ease                | 6.1 out of 7                                                                           | 5.8 out of 7                                                    |
| Homepage impressions           | Homepage banners are busy, making the page feel cluttered or overwhelming for several. | Colors and design conveys an outdoorsy feeling.                 |
|                                | Easy to navigate with the global nav and category icons.                               | Easy to navigate with the global nav and category icons.        |
| Most useful information on PDP | Product description, product images, price, and reviews                                | Product images, product description/specs, price, and reviews   |
| Confidence in purchase         | 5.7 out of 7                                                                           | 5.9 out of 7                                                    |
| Likelihood to return           | 6.0 out of 7                                                                           | 5.9 out of 7                                                    |
| Opportunities                  | Simplify the homepage graphics to reduce cluttered feeling                             | Increase the number of product reviews to help boost confidence |
|                                |                                                                                        |                                                                 |

Proprietary and Confidential Information of UserTesting.

• • • • • • • • •

. . .

. . .

User Testing

# **Detailed Findings**

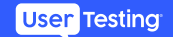

## Homepage

### **Desktop and Mobile Highlights**

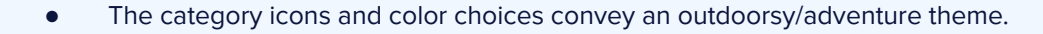

Most participants were drawn to the category icons, saying it made the site easy to navigate and guickly conveyed the breadth of products available.

- Several liked the Recommended For You section because it gave a guick snapshot of brands carried and pricing.
- Several described the rotating top banner designs as busy, cluttered, and dated.

- The company-specific branding elements at the top of the page don't continue as vou scroll down.
- A few wanted the ability to advance the rotating banner manually.

"I really love the graphics down here [category icons]. I love a good theme. This reminds me of like seventies camp, which is really cool. But what I don't like is how the theme isn't connected throughout the entire homepage." - Female, 27 years old, US, desktop

### Opportunities

Wins

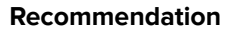

User Testing

Supporting quote

- Simplify the upper sections of the homepage to reduce cluttered feeling.
- Explore ways to continue branding throughout the entire page.

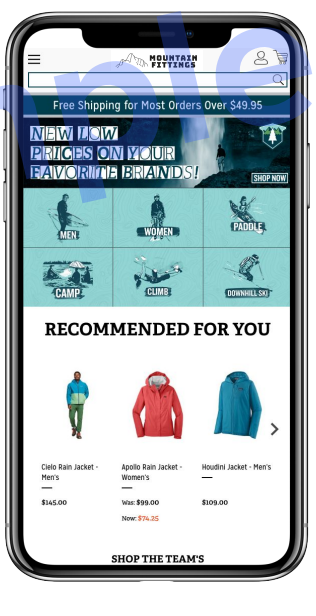

# Visual appeal ratings

Mobile users found the homepage slightly more appealing than desktop users.

The smaller mobile format helped focus their attention on fewer objects as they scrolled down the page.

Those that rated lower cited the font and a cluttered appearance.

User Testing

\*Graphed to the highest participant range

Desktop n=20; Mobile n=20

How unappealing (1) or appealing (7) is the homepage to you?

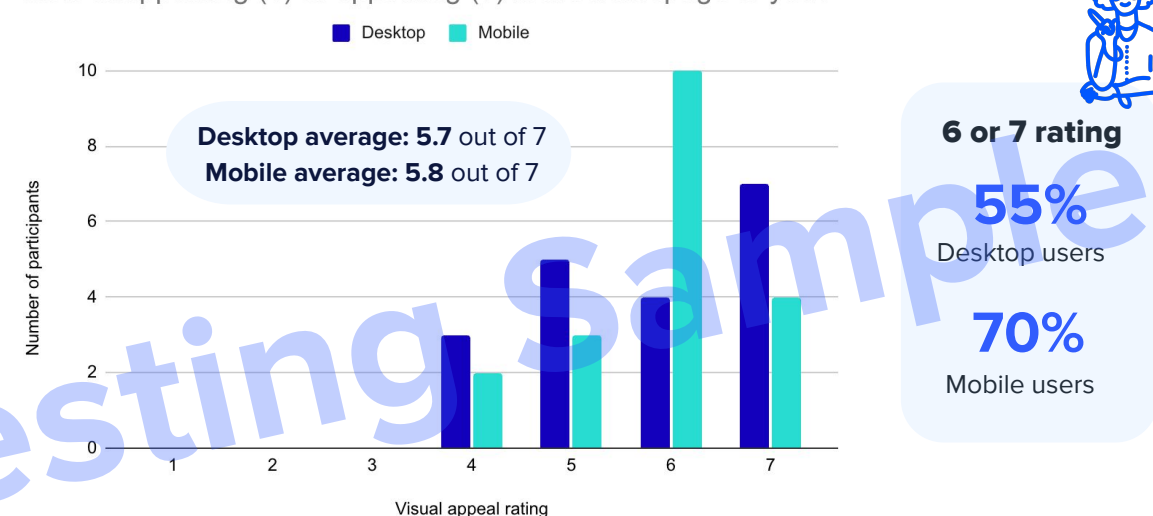

"It's **appealing enough** for me to get in, look for what I'm looking for and hopefully meet that goal of kind of buying something."

"[The homepage is] **easy to use** and very attractive because it has very **appealing visuals** and it has clear design which makes it very easy to navigate."

— Male, age 27, U.S., desktop

— Female, age 37, U.S., mobile

# Navigation

Overall, participants described the site as **easy to navigate** and appreciated having a variety of ways to look for a product.

When beginning their shopping journey, **mobile participants** were slightly more likely than desktop participants to use the **global navigation or search bar**.

While most desktop and mobile users quickly noticed the homepage **category icons**, a few were **unsure** if they were a part of the banner image or separate tappable items.

User Testing

\*Graphed to the highest participant range

Desktop n=20; Mobile n=20

While you were shopping, which of the following did you use to help you find an item?

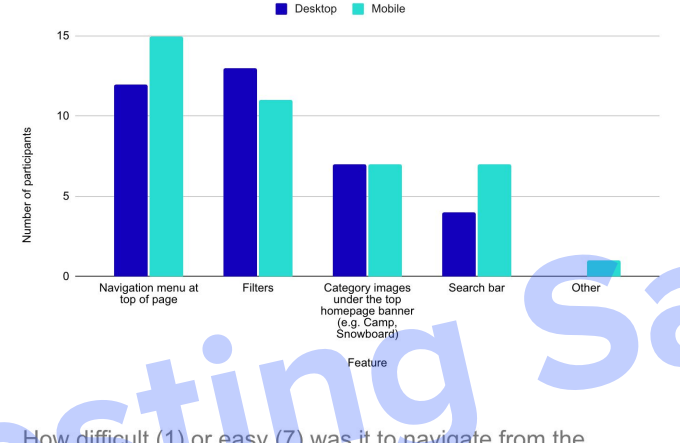

How difficult (1) or easy (7) was it to navigate from the homepage to find a product that you would actually purchase and that fits the criteria?

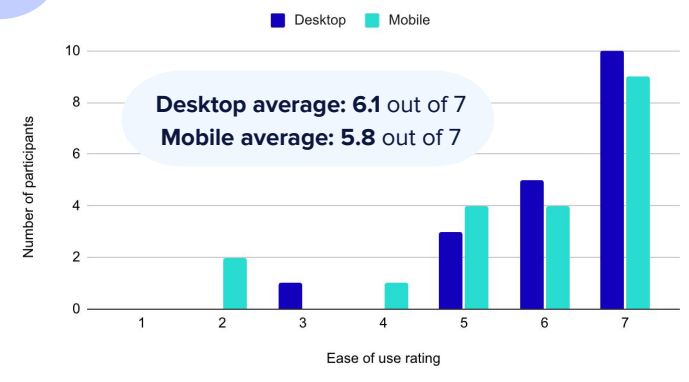

"I used the **category images** under the top homepage banner because that was really eye catching for me and I just wanted to use those[...] it looks like that you are using the navigation menu, but it **gives me** [a] good feeling."

— Female, age 27, Canada, desktop

"I use the **navigation menu** at the top of the page 'cause that's usually **my go-to**."

<sup>-</sup> Male, age 23, U.S., mobile

## **Product detail page PDP**

### **Desktop and Mobile Highlights**

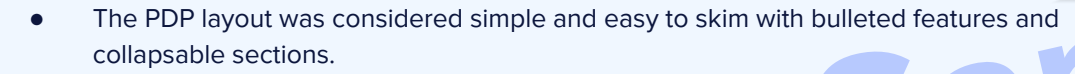

- Participants liked the simple product images with the ability to zoom.
- The price is easily noticeable.
- Several desktop participants described the PDP as glitchy as they scrolled down the page because of the content in the right column. 1

**Opportunities** 

Wins

Several participants noticed there were little or no reviews for their product. Some wanted to see additional product images from different angles.

Supporting Quote

*"I like the simplistic design. I do not like whenever I scroll down, it doesn't like stop automatically. It feels very glitchy and not smooth." – Male, 22 years old, U.S., desktop* 

Recommendation

Investigate solutions to create a smoother experience when scrolling down the PDP. Increase the number of product reviews. Consider adding additional product photos.

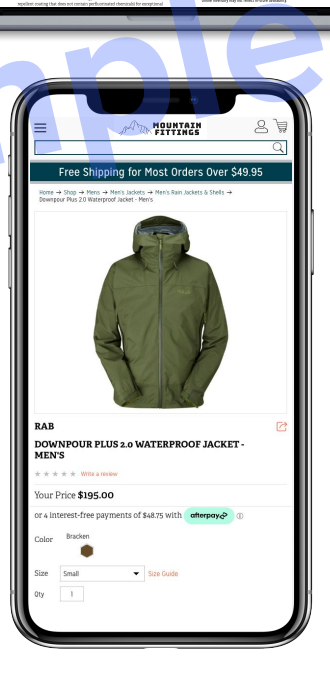

ORRENTSHELL 1L RAI

# Important information

Product images, product description, and price were the most important components on the PDP.

Once they determined the product met their needs (e.g., waterproof, within budget), **more than half of participants** said reviews help them decide if the product is right for them.

. . .

User Testing

\*Graphed to the highest participant range

Desktop n=20; Mobile n=20

Which of the following were most useful in helping you decide whether or not to purchase the item?

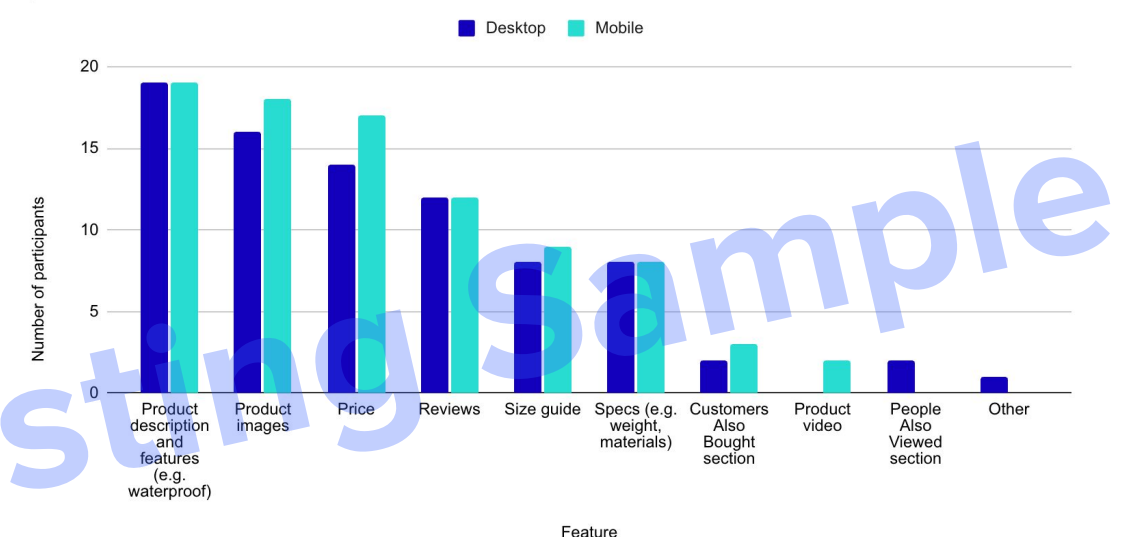

"The 'most' important information is mentioned in the 'features' section.

because usually I compare my options with one another, and the features is the thing that highly affects my final decision."

— Female, age 27, Canada, desktop

"I wish the reviews were a little bit more pronounced and a little bit more out front."

- Male, age 39, U.S., mobile

# Purchase confidence

Overall, most participants said the website **included key information needed** to feel confident about their purchase.

However, to **boost their confidence**, many participants wanted **additional images and reviews**.

Image suggestions included:

- Additional angles or a 360 degree option
- Images that showcase unique product features

User Testina

• Model wearing the product

How not confident (1) or confident (7) do you feel about making a purchase decision based on the images and information provided on this page?

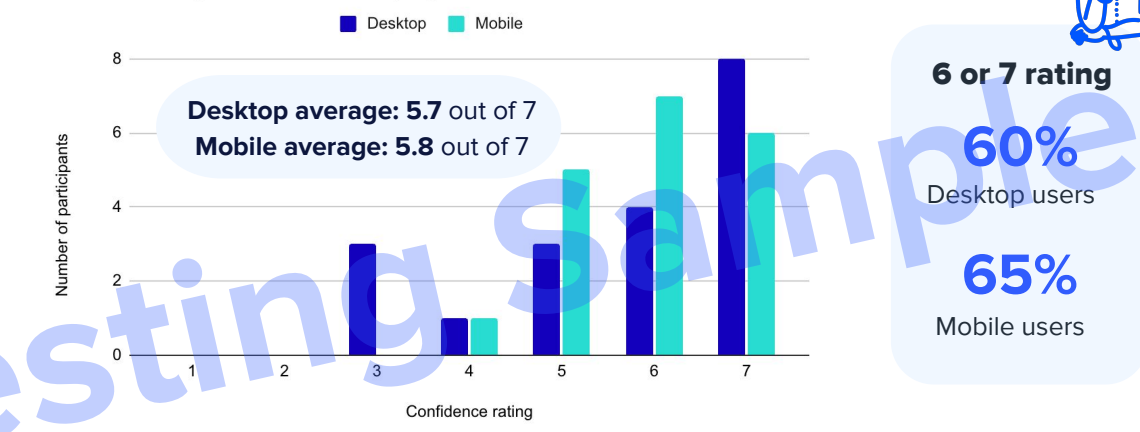

"Definitely **more images at different angles** and preferably a person or a **model wearing** the jacket."

— Male, age 38, U.S., desktop

"I would want more **reviews** and then I would probably want an area on **examples of when it could be recommended to use**, what it would be good for. For example, this sweater could be good for camping, it could be good for this temperature."

— Male, age 22, Canada, mobile

Desktop n=20; Mobile n=20

Proprietary and Confidential Information of UserTesting.

; Mobile n=20 \*Graphed to the highest participant range

## **Next Steps**

## Homepage

 Consider simplifying the upper sections of the homepage to reduce cluttered feeling.

Explore ways to continue branding throughout the entire page and website.

## **Product detail page**

- Investigate solutions to create a smoother experience when scrolling down the PDP.
- Increase the number of product reviews.
- Consider adding additional product photos.

# **Questions?**

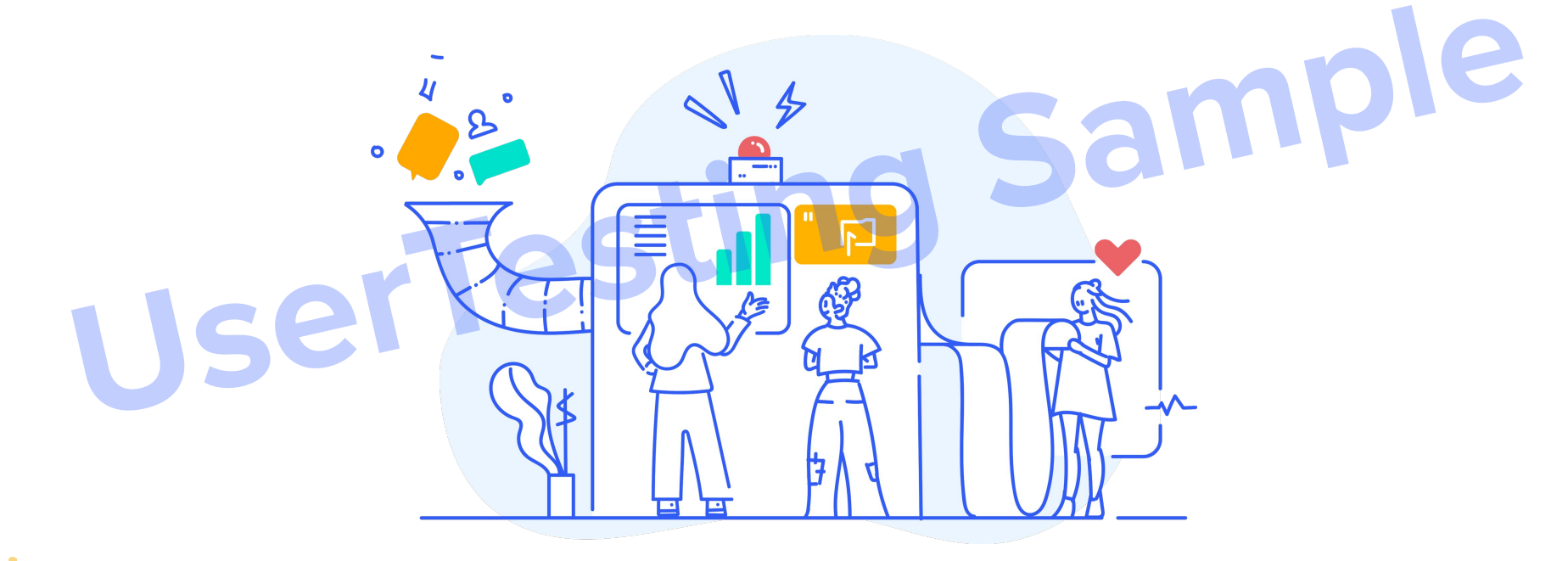

User Testing

• • •

.

. . .